# 国家综合性消防救援队伍 消防员招录报名系统 操作说明

招录对象可在 2021 年 7 月 31 日 23 时后、8 月 31 日 18 时前登录国家综合 性消防救援队伍消防员招录平台(<u>http://xfyzl.119.gov.cn</u>,以下简称"官方平台"), 查询浏览招录信息,注册进入消防员招录在线报名系统。

注册报名须使用连接互联网的电脑,手机只可查询浏览信息、无法注册报名。 官方平台包括首页、政策法规、工作动态、通知公告、宣传动员、消防知识、 消防生活、学习专栏、咨询投诉栏目。

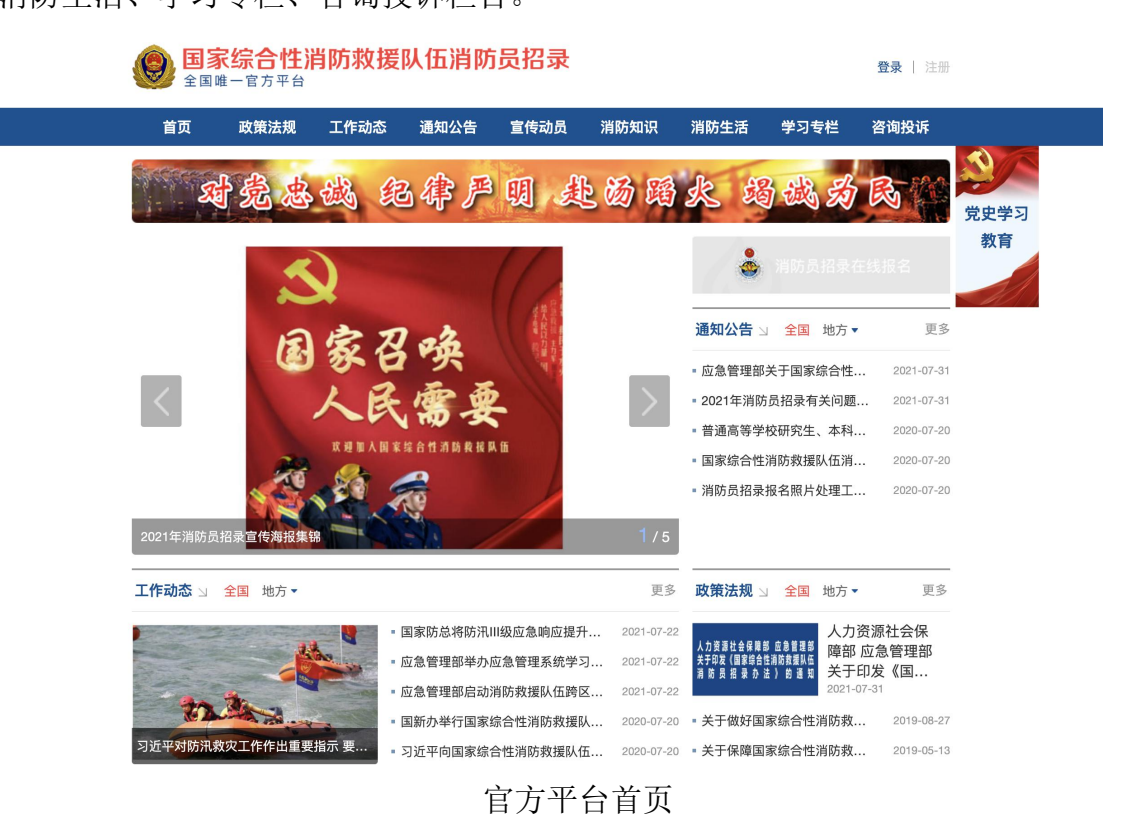

## 一、 注册登录

招录对象网上报名前需进行注册,注册时需认真阅读《注册指南》(阅读时间不少于 20 秒)。点击【开始注册】按钮进入注册界面,首先需进行实名认证,身份证号将作为报名系统的登录账号。

| 1 实名认证 | 2 手机验证 | ③ 密保问题     | (4) 完成注册 |
|--------|--------|------------|----------|
| *姓名    |        | ② 居民身份证真实效 | 挂名       |
| *身份证号  |        | 核实并选择报考类别  | IJ       |

#### 实名认证信息填写

输入身份证号后点击"核实并选择报考类别"按钮后根据自身情况选择报考 类别。退役士兵招录对象不得隐瞒服役经历选择"高校应届毕业生"或"社会青 年"注册,2021年高校应届毕业生招录对象不得选择"社会青年"注册,一经 发现取消招录资格。

| * 报名类型 | 2: 🔵 高校应) | 届毕业生 🔘 | 退役士兵( | ○ 社会青年 |  |
|--------|-----------|--------|-------|--------|--|
|        |           |        |       |        |  |

#### 报考类别选择

上传本人身份证照片进行实名认证(身份证照片正、反面横向拍摄,身份证须整体处于居中位置,不留边框,确保清晰,jpg或jpeg格式),上传的身份证正、反面照片须经照片核验工具审核通过(详见官方平台通知公告栏《照片核验工具使用说明》)。

<text><image><complex-block><complex-block>

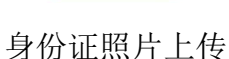

实名认证通过后,需进行手机验证,手机号将作为报名及考核期间接收系统短信的唯一渠道,请输入招录对象本人可正常使用的手机号。密码长度最少9

位,必须包括大小写字母、数字和字符的组合。

| 🖌 实名认证 | 2 手机验证 | 3 密     | 保问题                                      | (4) 完成注册   |
|--------|--------|---------|------------------------------------------|------------|
| * 手机号  |        |         |                                          |            |
| *密码    |        |         | <ul><li>⑦ 长度最少9位, 前<br/>字和字符组合</li></ul> | 必须由大小写字母、数 |
| * 密码确认 |        |         |                                          |            |
| *短信验证码 |        | 剩余时间20秒 |                                          |            |
|        | 上一步    | 步下一步    |                                          |            |

手机验证填写页

手机验证通过后,为防止招录对象忘记密码,设置密保问题设置环节,请牢 记设置的密保问题及答案,以便在忘记密码时,通过"密保问题"方式找回密码。

| 🕢 实名认证 ——— | 🖌 手机验         | 证 ———  |         | 3 密保问题  | <u></u> | (4) | 完成注册 |
|------------|---------------|--------|---------|---------|---------|-----|------|
| ①请牢证       | 恐论设置的密保问题及答案, | 以便于您忘认 | 己密码时通过此 | 比"密保问题、 | 答案"找回密码 | •   |      |
| 密保问题1      | 请选择           | •      | 答案      |         |         |     |      |
| 密保问题2      | 请选择           | •      | 答案      |         |         |     |      |
| 密保问题3      | 请选择           | ▼      | 答案      |         |         |     |      |
|            |               | 上一步    | 立       | 即注册     |         |     |      |

密保问题填写页

所有内容填写完成后,点击"立即注册",需重新输入本人的姓名及身份证 号进行信息验证。

|                         | 重新输入进行信息 | 验证       |                |             |
|-------------------------|----------|----------|----------------|-------------|
|                         | * 姓名     |          |                |             |
|                         | * 身份证号   |          |                |             |
|                         |          |          |                |             |
|                         |          |          |                | 取消          |
|                         |          | 信息       | 息验证页           |             |
| 注册成功                    | 的用户可直接   | 妾登录官方平台  | <b>合,浏览招</b> 望 | 录信息,进行在线报名。 |
| $\overline{\mathbf{v}}$ | ) 实名认证   | - 🕑 手机验证 | —— 🕢 密保问题 ——   | 4 完成注册      |
|                         |          |          |                |             |
|                         |          |          |                |             |
|                         |          | 恭喜,账号    | 注册成功!          |             |

完成注册页

# 二、 个人中心

用户登录后,可通过点击网页右上角【姓名】进入个人中心。

在个人中心可维护账号信息、查看招录进展、编辑报名信息和提交咨询投诉, 报名信息提交前,招录对象如有发现注册信息中身份证号及报考类别填写有误 的,可点击用户账号后的【注销】按钮自行注销当前账号后重新注册;报名信息 提交后,招录对象不可自行注销;报名信息提交前,招录对象如有发现姓名或身 份证正反面照片有误的,可点击实名认证后的【修改】按钮进行修改;报名信息 提交后,如需修改姓名或身份证正反面照片需点击实名认证后的【申请修改】按 钮进行申请,管理员审批通过后方可修改。

| 个人中心                                    | <b>账号完善度</b> 100% 建议完善个人账户信息,以便进行消防员招录系统的相关操作。 |    |
|-----------------------------------------|------------------------------------------------|----|
| <ul> <li></li></ul>                     | ◎ 用户账号                                         | 注销 |
| <ul> <li>招录进展</li> <li>报名信息</li> </ul>  | ◎ 登录密码 ******                                  | 修改 |
| <ul><li>合 公开咨询</li><li>合 咨询投诉</li></ul> | ◎ 实名认证                                         | 修改 |
| 我的咨询                                    | ☞ 报考类别 社会青年                                    |    |
|                                         | ◎ 手机号码                                         |    |
|                                         | ⊘ 密保问题 已设置密保问题,可用于找回密码                         | 修改 |

个人中心

# 三、 在线报名

### (一) 报名流程

招录对象报名时需认真阅读《报名须知》(阅读时间不少于 30 秒),勾选 【我已阅读报名须知】后,点击【开始报名】按钮进入报名类型选择界面,选择 完后,用户可进入报名信息填报界面。填报完成后,预览报名信息,确认无误后, 勾选诚信承诺,点击【提交报名】后,完成报名信息的提交。

### (二) 信息填报

### 1. 报名类别

招录对象在报名时可选的报考类别根据注册时所选类别显示,其他报名类别 为不可选状态。

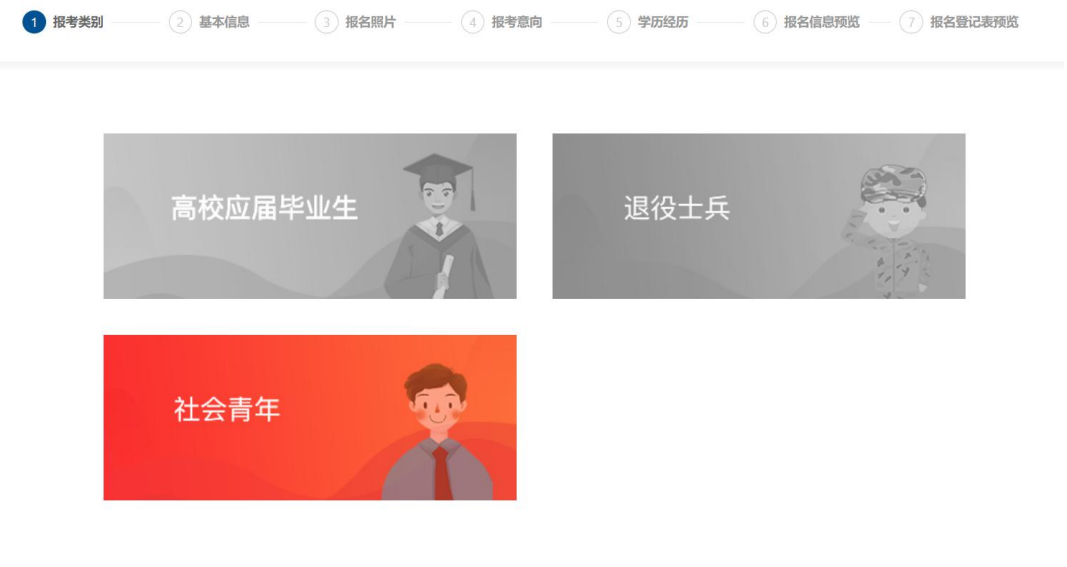

报名类别

### 2. 基本信息

| 姓名       |                    |   |          |            |   |
|----------|--------------------|---|----------|------------|---|
| 性别       | 男                  |   | 出生日期     | 2001-03-07 |   |
| 身份证号码    |                    |   | 手机号码     | 1:         |   |
| *备用联系方式  |                    |   | *亲属联系方式  |            |   |
| *民族      | 请选择                | v | * 婚姻状况   | 请选择        | v |
| • 政治面貌   | 请选择                | • |          |            |   |
| *入党(团)时间 | 请选择时间              |   | * 身高(厘米) |            |   |
| *籍贯      | 请选择                |   |          |            | • |
| * 通讯地址   | 请选择                |   |          |            | * |
|          | 请填写详细通讯地址 (不包括省市区) |   |          |            |   |

### 社会青年、高校应届毕业生基本信息填报页

| 报考类别:退役士兵 |                     |               |            |                |           |
|-----------|---------------------|---------------|------------|----------------|-----------|
| ✓ 报考类别 —— | 2 基本信息 3 封          | 假名照片 —— ④ 报考意 | 响 —— 5 学历经 | 255 (6) 报名信息预览 | 7 报名登记表预览 |
| 姓名        | XX                  |               |            |                |           |
| 性别        | 男                   |               | 出生日期       | 1998-03-07     |           |
| 身份证号      | 冯 11010119980307553 | 31            | 手机号码       | 13261806228    |           |
| *备用联系     | 转式 12345578893      |               | * 亲属联系方式   | 12345578893    |           |
| * 民族      | 汉族                  | ¥             | * 婚姻状况     | 未婚             | v         |
| * 政治面影    | 群众                  | •             |            |                |           |
| *身高(厘)    | <b>米</b> ) 189      |               |            |                |           |
| *籍贯       | 北京市                 |               | ▼ 东城区      |                | ~         |

| * 通讯地址   | 请选择                |       | ~        |
|----------|--------------------|-------|----------|
|          | 清填写详细通讯地址 (不包括首市区) |       |          |
| *军 (兵) 种 | 「清选祥」              |       |          |
| *入伍年月    |                    | *退伍年月 | <b>-</b> |
| •退伍证证芯正面 | [点击上传]             |       |          |
|          |                    |       |          |
| `~       | 上-步                | 一一步   |          |

退役士兵基本信息填报页

3. 照片

招录对象需上传本人证件照片,为本人近期1寸正面免冠彩色证件照片(须 为蓝色或白单色背景,295×413 像素,JPG或JPEG格式),照片需经系统工具 处理符合要求后方可上传。

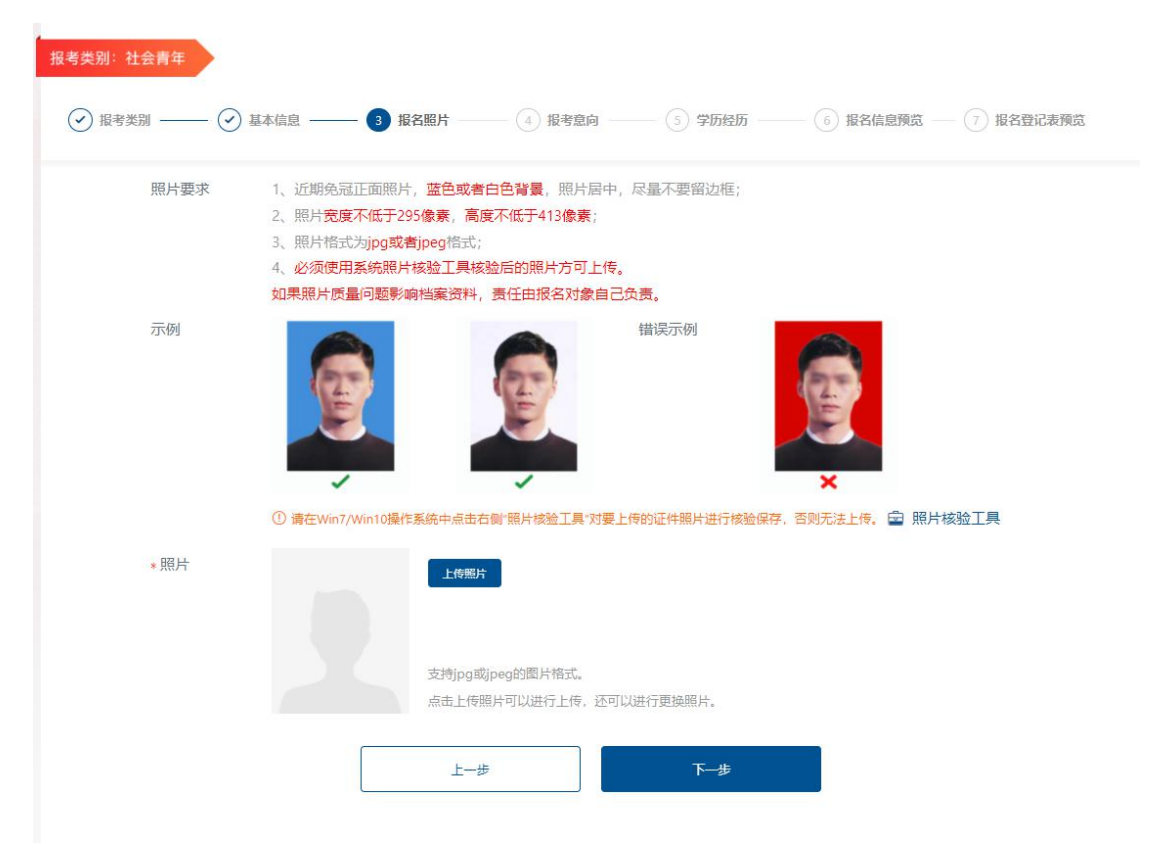

照片上传页

#### 4. 报考意向

报名方式选择:报名对象选择按"户籍地报名"或"常住地报名"。

首先选择户籍地与常住居住地是否为同一省份,选择是的,默认选择"按户 籍地报名",选择否的,两种方式均可选择。

报考队伍意向:报名对象选择"消防救援队伍"或"森林消防队伍"。

报考省份选择:

 "按户籍地报名"需填写户籍地地址,系统自动根据招录计划及所选报考 队伍加载可选择的报名省份。如果户籍地省份有代招计划,报名对象需在本省或 代招省份中选择具体的报考省份,仅限报考1个省份。如果户籍地省份无代招计 划,仅限报考户籍地省份。

②"按常住地报名"需填写户籍地地址及常住地地址、上传居住证正、反面照片,仅限报考常住地省份。

系统自动加载报名对象注册时上传的身份证照片。

**服从调剂志愿**:选择是否调剂,选择是的,报考省份有消防救援和森林消防 两支队伍的,需在"同省跨队伍"(志愿在本省的消防救援队伍和森林消防队伍 间进行调剂)、"同队伍跨省"(志愿在所选队伍全国范围内进行调剂)、"跨省 跨队伍"(志愿在全国范围内的两支队伍间进行调剂)选项中进行选择。仅有一 支队伍的省份在"同队伍跨省"、"跨省跨队伍"选项中进行选择。

男性报考对象需选择体能测试项目,其中1000米跑为必考项,原地跳高、 立定跳远两项任选一项,单杠引体向上、俯卧撑两项任选一项,10米×4往返跑、 100米跑两项任选一项。

| <ul> <li>报考类别:社会青年</li> <li>✓ 报考类別 ( ) 書</li> </ul> | 李信息 ——     | — 🕢 报名照片 —— 👍 报4                                                 | 考察向 5 学历经历 6 报名信息预览 7 报名登记表码                           | 斑 |
|-----------------------------------------------------|------------|------------------------------------------------------------------|--------------------------------------------------------|---|
| * 户籍地与常住地                                           | 也是否为同一行    | ≦份 ● 是 ○ 否                                                       |                                                        |   |
| *报名方式                                               | ● 户籍地报名    | 4                                                                |                                                        |   |
| * 户籍地址                                              | 北京市        |                                                                  | ▼ fxWKX ▼                                              |   |
|                                                     | 请填写详细户     | ·聽地址 (不包括省市区)                                                    |                                                        |   |
|                                                     | ①身份证       | E反面照片如需修改,请在"个人中                                                 | 中心-实名认证"进行修改                                           |   |
| 身份证正面照                                              |            |                                                                  | 身份证反面照                                                 |   |
|                                                     |            |                                                                  | 中华人民共和国<br>居民身份证<br><sup>※发现关</sup><br><sup>※发现具</sup> |   |
| *报考队伍                                               | ● 消防救援队    | 伍 🔷 森林消防队伍                                                       |                                                        |   |
| *报考省份                                               | 北京         | •                                                                |                                                        |   |
| *是否服从调剂                                             | ● 是 ○ 否    |                                                                  |                                                        |   |
| *调剂选项                                               | 本省跨队伍      | ① 志愿在本省的消防救援队伍和森林                                                | 林消防队 任间进行调制                                            |   |
|                                                     | 同队伍跨省      | <ol> <li>志愿在所选队伍全国范围内进行调</li> <li>二 原在全国范围内的西古即 (二词)进</li> </ol> | 周泊<br>+ · · · · · · · · · · · · · · · · · · ·          |   |
|                                                     | в вылш     |                                                                  | 251J W077)                                             |   |
| *体能测试项目                                             | 1000米跑 (此项 | 为必考项)                                                            |                                                        |   |
|                                                     | 原地跳高       | ○ 立定跳远                                                           | (两项任选一项)                                               |   |
|                                                     | 单杠引体向上     | ○ 俯卧擇                                                            | (两项任选一项)                                               |   |
|                                                     | 10×4往返跑    | () 100米跑                                                         | (两项任选一项)                                               |   |
|                                                     |            | 上一步                                                              | 下步                                                     |   |

社会青年、退役士兵及高校应届毕业生报考意向填报页

### 5. 学历经历

学历方面,对于高等学历(本科及研究生),需提供中国高等教育学生信息 网(学信网)提供的《教育部学历证书电子注册备案表》在线验证码(设置在线 验证报告有效期为6个月);上传毕业证书照片,学历为大专及以上的,学历编 号必填,学历证书照片必须上传。学位选择非必选,如果选定学位,则学位证书 照片以及学位证书编号必须上传。报名对象可在在线验证码附近查看如何获取在 线验证码的操作教程,并且还可以查看专业代码的获取途径。对于取得最高学历 为高中的报名对象,可选择是否高校学生在读。所有招录对象均需填写毕业院校、 毕业时间、现工作单位、参加工作时间、是否从事过消防工作。从事过消防工作 的,还需填写工作类型及消防工作年限。工作类型分为灭火救援实战经验的政府 专职消防队员或政府专职林业扑火队员。"近五年表彰奖励"栏目可填写本人已 取得的最高表彰奖励。表彰内容需完善表彰类型、项目名称、施奖单位、表彰时 间、表彰事由。

| *学历      | 高中 (中专、职高)       | v                 |  |
|----------|------------------|-------------------|--|
| * 是否高等学校 | 在读学生 🛛 是 🖲 क     |                   |  |
| *毕业院校    |                  | * 毕业时间            |  |
| 现工作单位    | 请输入毕业院校          | 参加工作时间            |  |
|          |                  |                   |  |
| * 从争过消防工 | FUÆU¤            |                   |  |
| 近五年表彰奖励  | 添加表彰奖励 ① 可填写本人已開 | 双得的最高表影奖励,最多可填三项。 |  |

社会青年、退役士兵以及高校应届生学历经历填报页

### 6. 报名信息预览

对录入的各项报名信息进行汇总显示预览,供招录对象本人检查确认。

### 7. 提交报名

对录入的各项报名信息进行汇总显示预览,经招录对象本人检查确认后,点 击提交报名信息。请招录对象仔细核对报名登记表中内容。

♀ 以上报名信息所填写的内容准确无误,所提交的证件、资料和照片真实有效,若有虚假,所产生的一切后果由本人承担。

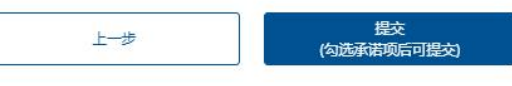

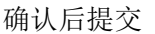

### 8. 报名登记表预览

根据录入的各项信息生成招录对象报名登记表,由招录对象检查确认。在资 格审查现场复核环节,由省级管理员打印此表交由招录对象签名确认后,统一收 回保管,与本人签字确认的《消防员招录知情书》一并作为招录档案。

#### 9. 注销

网上初审前,报名对象可自行注销注册信息或修改报名信息。网上初审通过 后,报名信息原则上不得修改。报名对象发现选择注册人员类型或报名信息有误 确需修改的,须由本人在报名系统中提出申请、说明事由,经省级消防员招录工 作办公室审批,注销后再次注册报名或修改信息后重新提交审核。初审发现选择 注册人员类型或报名信息不完整初审未通过的,可由本人按报名系统提示,注销 后再次注册报名或修改信息后重新提交审核。初审发现不符合条件范围的,可由 本人在报名系统中提出修改信息申请,详细说明修改事由,报省级消防员招录工 作办公室审核、应急管理部审批,注销后再次注册报名或修改信息后重新提交审 核。

由于不同原因需要注销的报名对象,可分为以下几种情况:

- (1) 在未提交报名前,修改身份证号以及报考类别需要报名对象自行注销注 册信息;
- (2) 提交报名信息之后,省级管理员初审之前,报名对象可自行注销,注销 后系统将删除其注册及报名信息;
- (3) 初审意见为通过后,报名对象不可自行注销;

- (4) 初审意见为补充信息待审查的报名对象,报名对象可根据补充信息待审 查意见中的内容修改报名信息,报考类别有误的,报名对象可自行注销, 注销后系统将删除其注册及报名信息;
- (5) 初审意见未通过的报名对象,需经过省级管理员审批通过后,部级管理员进行二级审批,二级审批通过后,报名对象可注销后重新报名或修改报名信息。

| 个人中心                                                                                    | 账号完善度<br>建议完善个人账户信息,以便进行消防员招录系统的相关操作。 |    |
|-----------------------------------------------------------------------------------------|---------------------------------------|----|
| <ul> <li>              ऑ防员招录在线报名 →      </li> <li>             新5合息         </li> </ul> | ⊘ 用户账号 110101199803075531             | 注销 |
| <ul> <li>招录进展</li> <li>报名信息</li> </ul>                                                  | ⊘ 登录密码 ******                         | 修改 |
| <ul><li>公开咨询</li><li>咨询投诉</li></ul>                                                     | ◎ 实名认证 123 110 101 1998 0307 5531     |    |
| <ul><li>我的咨询</li><li>習 咨询热线</li></ul>                                                   | ② 报考类别 高校应届毕业生                        |    |
|                                                                                         |                                       |    |
|                                                                                         | ② 密保问题 已设置密保问题,可用于找回密码                | 修改 |

个人中心

# 四、 招录进度

招录对象在报名成功后可随时查看本人的招录进展。通过资格审查的人员可 在线打印准考证。省级管理员公布本省各项考核结果后,招录对象可查看本人各 项考核结果。省级管理员公示本省拟录用人员名单后,招录对象可查看本人总成 绩。省级管理员正式录用报名对象后,招录对象可看到本人是否被录用。

|                                                                    | ✓ 网上报名                                                                                |                                                                                                    |           |         |      |            |
|--------------------------------------------------------------------|---------------------------------------------------------------------------------------|----------------------------------------------------------------------------------------------------|-----------|---------|------|------------|
| <ul> <li>● 用助贝招采任线报名 →</li> <li>■ 账号信息</li> <li>● 招录进展</li> </ul>  | 网上资格初间<br>准考证                                                                         | <b>网上资格初审</b><br>准考证                                                                                                    |           |         |      |            |
| <ul> <li>报名信息</li> <li>公开咨询</li> <li>咨询投诉</li> <li>我的咨询</li> </ul> | <ul> <li>现场资格复机</li> <li>使格检查     <li>(中本本語)     <li>(中本本語)     </li> </li></li></ul> | <ul> <li>・・・</li> <li>・・・</li> <li>・・</li> <li>・・</li> <li></li></ul> |           | 岗位适应性测试 | 心理测试 | 面试         |
|                                                                    |                                                                                       | La Junio                                                                                                    | an ALIXAN |         |      | NU LUOLUTI |
|                                                                    | ••• 正式录用<br>欢迎加入国家9                                                                   | •• 正式录用<br>欢迎加入国家综合性消防救援队伍1                                                                                                    |           |         |      |            |

图 13 报名进度查看页

# 五、 报名信息

报名期间,招录对象可在报名系统中查看、编辑本人的报名信息。网上初审 通过后,报名信息原则上不得修改。确需修改的,须由本人在报名系统中提出申 请、说明事由,经省招录办审批,修改信息后重新提交审核。报名信息不完整、 初审未通过的招录对象,可在报名系统中补充信息后重新提交审核。初审发现不 符合条件范围的招录对象,可在报名系统中提出修改信息申请,详细说明修改事 由,报省招录办审核、应急管理部审批,修改报名信息后重新提交审核。修改报 名信息仅限申请1次,须于8月5日前申报,8月6日0时起不再受理修改申请。 所有【申请修改】在2021年8月6日0时前仅限一次操作。

| 报名时间:<br>当前状态: 待现场复核               |                           |   |  |  |  |  |  |
|------------------------------------|---------------------------|---|--|--|--|--|--|
| 初审                                 | 初审通过后申请修改信息               |   |  |  |  |  |  |
| 报名时<br>当前为                         | 报名时间:<br>当前状态:初审不通过 不通过原因 |   |  |  |  |  |  |
| <b>商者服268 申请修</b> 文<br>初审不通过申请修改信息 |                           |   |  |  |  |  |  |
|                                    | 申请修改                      | × |  |  |  |  |  |
| *申请理由                              |                           |   |  |  |  |  |  |
| 图片                                 | +                         |   |  |  |  |  |  |
|                                    | 取消 提交                     |   |  |  |  |  |  |

申请修改页面

# 六、 咨询投诉

系统注册人员可对【公开咨询】中管理员公开的问题及回复进行查看。

系统注册人员可在【咨询投诉】中提问,提问需填充的内容包括咨询类型、 消防队伍、答复对象、咨询标题、咨询内容,还可上传说明图片。需先选择"消 防队伍"才可选择"答复对象"。

| * 咨询类型 | 请选择    ▼      | 点击 <b>公开咨询</b> 可以更快解答疑惑 |
|--------|---------------|-------------------------|
| * 消防队伍 | 请选择    ▼      |                         |
| * 答复对象 | 请选择    ▼      |                         |
| * 咨询标题 | 请输入标题,最多20字   |                         |
| * 咨询内容 | 请输入内容,10-300字 |                         |
| 上传图片   | +             |                         |
|        | 提交            |                         |

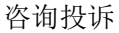

提问过的注册用户可在【我的咨询】中查看由本人发起的问题列表。

报名成功人员可在个人中心咨询热线处查看户籍地、经常居住地及报名单位 所在地的咨询热线信息,包括单位名称、固定电话。

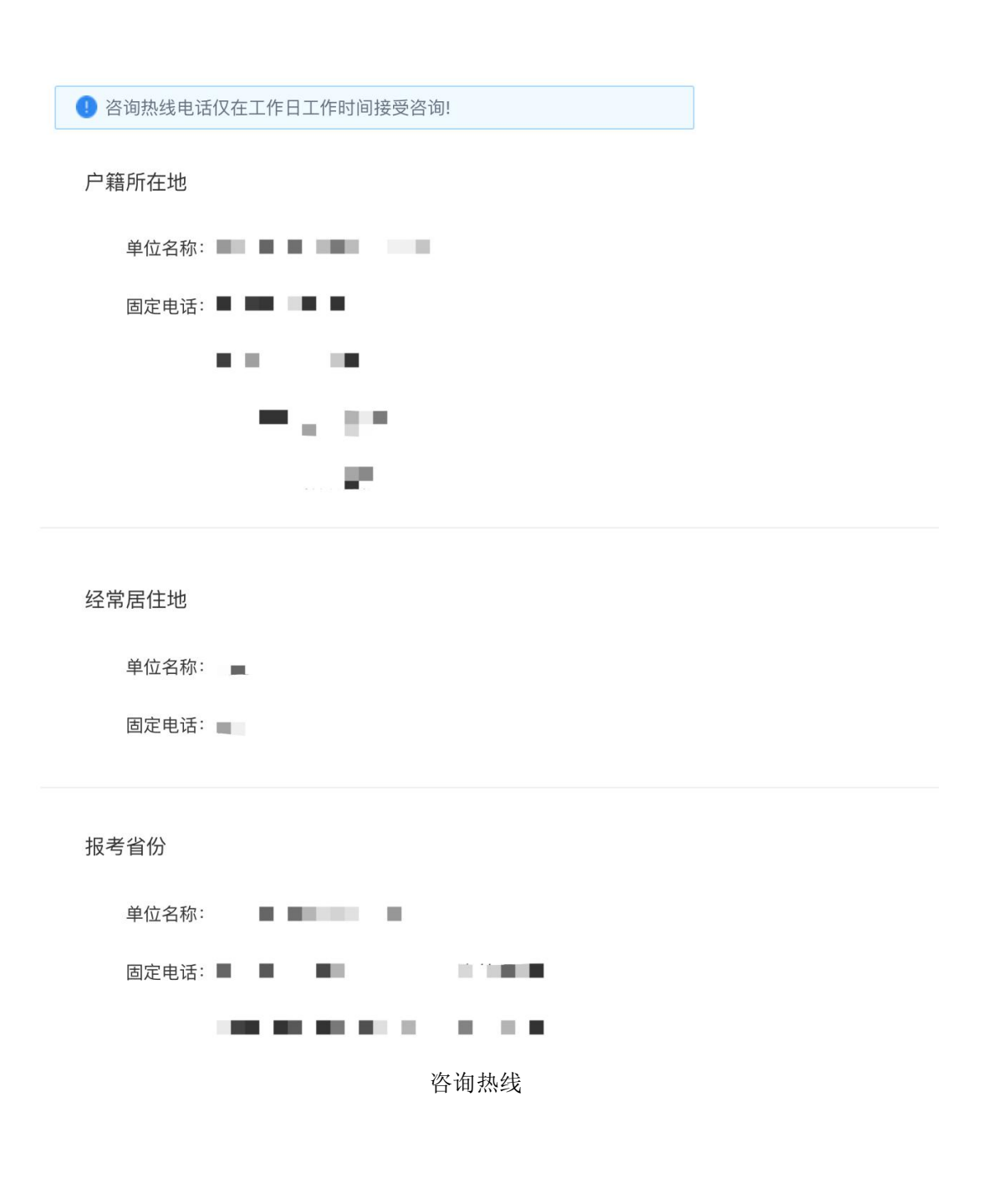